## How to Add Create a New "Connecting Solar" Application

**Description:** This guide provides step-by-step instructions for creating a new interconnection application in Connecting Solar's eTRACK+ portal. It explains how to quickly and easily set up a new application for review. There are four required pages to complete before you can submit the application.

| Step            | Action                                                                                                    |  |  |  |  |  |
|-----------------|----------------------------------------------------------------------------------------------------|--|--|--|--|--|
| 1. Create a new | Log in to your account. Select "Small System" and click on the plus (+) to Add New.                                          |  |  |  |  |  |
| application.    | E B & C * Application Type Small System V Add New                                                                            |  |  |  |  |  |
| 2. Step through | There are four sections to complete. Start with the customer information section. All fields marked with an asterisk (*) are |  |  |  |  |  |
| each section.   | required. Highlighted fields are specifically required for tutorial purposes.                                                |  |  |  |  |  |
|                 | Customer General Equipment Document                                                                                          |  |  |  |  |  |
| 3. Project      | Add a project name that is meaningful to you for this installation.                                                          |  |  |  |  |  |
| Name            | * Project Name                                                                                                    |  |  |  |  |  |
| 4. Select       | Enter the name of the company you work for, then click on it to select.                                                      |  |  |  |  |  |
| Installer.      | * Installer                                                                                                    |  |  |  |  |  |
|                 | Select                                                                                                    |  |  |  |  |  |
|                 |                                                                                                    |  |  |  |  |  |

## Quick Reference Guide

| 5. Fill in            | The data you enter is verified through the customer information system. If you receive an error on a field, ensure the                                                                                                    |                                                                                                    |                                      |                                                    |                                                       |  |  |  |
|-----------------------|----------------------------------------------------------------------------------------------------|----------------------------------------------------------------------------------------------------|--------------------------------------|----------------------------------------------------|-------------------------------------------------------|--|--|--|
| Required              | spelling matches what is on the utility account or bill. If the mailing address is the same as the installation address, toggle                                                                                                    |                                                                                                    |                                      |                                                    |                                                       |  |  |  |
| Customer              | the Mailing Address option to "Yes" to auto-populate the address. Then, click the "Continue" button.                                                                                                    |                                                                                                    |                                      |                                                    |                                                       |  |  |  |
| Information<br>Fields | Customer Information                                                                                                    |                                                                                                    |                                      |                                                    |                                                       |  |  |  |
|                       | All customer account information must match exactly as it is listed on your MyAccount/utility bill and must be an authorized person on the account                                                                                                 |                                                                                                    |                                      |                                                    |                                                       |  |  |  |
|                       | * Utility Account Number                                                                                                    | * First Name                                                                                                    | Middle Name                          | * Last Name                                        | 0                                                     |  |  |  |
|                       | * Street Number                                                                                                    | * Street Address                                                                                                    | COLO SPGS                            | * State                                            | * ZIP Code                                            |  |  |  |
|                       | * Email Address                                                                                                    | * Phone Number                                                                                                    |                                      | L3                                                 |                                                       |  |  |  |
|                       | Mailing Address                                                                                                    |                                                                                                    |                                      |                                                    |                                                       |  |  |  |
|                       | Same as installation address                                                                                                    | Address                                                                                                    | City                                 | Select                                             | Zip Code                                              |  |  |  |
|                       |                                                                                                    |                                                                                                    | a di a cardo a cara cara da da ta ca |                                                    | Continue                                              |  |  |  |
|                       | <b>Note:</b> If the customer's middle initial or name is listed on the account, it is required. This information is used to validate                                                                                                    |                                                                                                    |                                      |                                                    |                                                       |  |  |  |
|                       | the customer account det                                                                                                    | alls.                                                                                                    |                                      |                                                    |                                                       |  |  |  |
| 6. Fill in the        | Select the service type: either commercial or residential. For the system(s) to be installed, choose battery, solar, or both,                                                                                                    |                                                                                                    |                                      |                                                    |                                                       |  |  |  |
| required              | as applicable. Note that "I                                                                                                    | as applicable. Note that "No" is not an option for the overhead mast distance or the gas regulator. If either is closer than 3 |                                      |                                                    |                                                       |  |  |  |
| General               | feet from the solar equipment, the system must be redesigned. Refer to the tool tip (i) for more information.                                                                                                    |                                                                                                    |                                      |                                                    |                                                       |  |  |  |
| Information           | Standard NMA                                                                                                    |                                                                                                    |                                      |                                                    |                                                       |  |  |  |
| Fields:               |                                                                                                    |                                                                                                    |                                      |                                                    |                                                       |  |  |  |
|                       | * Service Type                                                                                                    | System(s) to be installed Energy Storage  +1                                                                                   | * Solar Project Type                 | * Energy Sto                                       | struction                                             |  |  |  |
|                       |                                                                                                    |                                                                                                    |                                      |                                                    |                                                       |  |  |  |
|                       | * Year Property Build                                                                                                    | * Livable Square Footage                                                                                                    |                                      |                                                    |                                                       |  |  |  |
|                       | 2017                                                                                                    | 1000                                                                                                    |                                      |                                                    |                                                       |  |  |  |
|                       | * Height of center of billing meter from grade (in inches)                                                                                                    | * Is the overhead mast closest to the                                                                                          | banel more than 3 feet 🚺 * Is Clear  | ance from Gas Reguli If no, move the equipment for | minimum 3-foot distance and include notes on the line |  |  |  |
|                       | 62                                                                                                    | Select                                                                                                    | Select                               | diagram and site plan to relocate                  | e the billing meter and/or solar equipment            |  |  |  |
|                       | Electric Vehicle Information                                                                                                    |                                                                                                    |                                      |                                                    |                                                       |  |  |  |
|                       | I would like my new, registered within the last 11 months, electric vehicle, EV, considered to increase my total annual energy consumption; therefore, I am providing my EV details and provided a copy of the current vehicle registration<br>Yes |                                                                                                    |                                      |                                                    |                                                       |  |  |  |
|                       | * Electric Vehicle Registration Date                                                                                                    |                                                                                                    |                                      |                                                    |                                                       |  |  |  |
|                       | ⊟ 4/11/2024                                                                                                    |                                                                                                    |                                      |                                                    |                                                       |  |  |  |

| 7a. Enter<br>interconnection<br>equipment - | Inverter information is required for all installations. Click "New" to enter the inverter details. Use the magnifying glass icon to search the California Energy Commission (CEC) database. You can filter the results by entering the manufacturer or model. |                         |            |                           |          |                                                                                                    |                                                                                                    |                                      |
|---------------------------------------------|----------------------------------------------------------------------------------------------------|-------------------------|------------|---------------------------|----------|----------------------------------------------------------------------------------------------------|----------------------------------------------------------------------------------------------------|--------------------------------------|
| inverter                                    | * Manufacturer - Model Number 0 Select Inverter                                                                                                    |                         |            |                           |          |                                                                                                    |                                                                                                    | ×                                    |
| inverter.                                   |                                                                                                    |                         |            |                           |          | Manufacturer Model Numb<br>enphase Manufacturer Model N                                                                                                    | er<br>Go<br>umber Description                                                                                                    |                                      |
|                                             | Select Inverter                                                                                                    |                         |            |                           |          | Enphase Energy Inc. 1Q7-60-2<br>Enphase Energy Inc. 1Q7X-96<br>Enphase Energy Inc. 1Q7X-96<br>Enphase Energy Inc. 1Q8MC-7                                                                                                | 2-US [240V] 240 VA, 240 Vac<br>-ACM-US-N 315 VA, 240 Vac<br>5-ACM-US-I 315 VA, 208 Vac<br>72-2-US [24] 320 VA, 240 Vac                                                          | Gric<br>Gric<br>Gric                 |
|                                             | Manufacturer<br>enphase                                                                                                    | Model Number            | Go         |                           |          | Enphase Energy Inc. (Q8D-2;<br>Enphase Energy Inc. (Q7D-7;<br>Enphase Energy Inc. (Q6PLUS<br>Enphase Energy Inc. (Q6PLUS<br>Enphase Energy Inc. (Q7A-72;<br>Enphase Energy Inc. (Q7P-10;<br>Enphase Energy Inc. (Q7PLUS) | E-US [208) 633 VA, 208 Vac<br>2-2-US [206] 190 W, 208 Vac<br>-72-ACM-U 280 W, 208 Vac<br>-72-ACM-U 280 W, 208 Vac<br>-5-US [208) 290 W, 208 Vac<br>-72-2-US [2] 290 VA, 208 Vac | Grid<br>Grid<br>Grid<br>Grid<br>Grid |
|                                             |                                                                                                    |                         |            |                           |          | iotai 1/8 10/page So t                                                                                                    | Cancel                                                                                                    | dd                                   |
| 7b. Enter<br>interconnection                | Enter solar panel and energy                                                                                                    | storage equipment detai | ils. Add c | one "solar" entry per     | r array. |                                                                                                    |                                                                                                    | P Save                               |
| equipment-<br>solar and<br>energy storage   | Select equipment type to be added Solar                                                                                                    |                         |            |                           |          |                                                                                                    |                                                                                                    |                                      |
| chergy storage.                             | * Manufacturer - Model Number                                                                                                    |                         | 0          | * Number of Panels        |          | Power Rating (Watts)                                                                                                    |                                                                                                    |                                      |
|                                             |                                                                                                    |                         | $\bigcirc$ |                           | 0        |                                                                                                    |                                                                                                    | 0                                    |
|                                             | Description                                                                                                    |                         | ,          | * Array Type              |          |                                                                                                    |                                                                                                    |                                      |
|                                             |                                                                                                    |                         |            | Select                    | $\sim$   |                                                                                                    |                                                                                                    |                                      |
|                                             | * Tilt (in degrees)                                                                                                    | * Azimuth (in degrees)  | ;          | * Solar Access Percentage | 0        | System Loss (%)                                                                                                    |                                                                                                    |                                      |
|                                             | Select                                                                                                    | ✓ Select                | $\sim$     |                           | 0        |                                                                                                    |                                                                                                    |                                      |
|                                             | Calculate<br>Solar Panel Capacity (kW)                                                                                                    | Annual Energy (kWh)     |            |                           |          |                                                                                                    |                                                                                                    |                                      |
|                                             |                                                                                                    |                         | 0          |                           |          |                                                                                                    |                                                                                                    |                                      |
|                                             |                                                                                                    |                         |            |                           |          |                                                                                                    | X Close                                                                                                    | ve                                   |

| 8. Document<br>upload  | Back   Continue     NOTE: All equipment requires listed in the (CEC) California Energy Commission.     All supporting documentation is required. Each upload should be a single page. The site plan and line diagram must each be one page per document and in PDF format. Other documents can be in image formats (jpeg, jpg, png) or PDF. Drag and |                            |                                    |                        |                                             |  |
|------------------------|----------------------------------------------------------------------------------------------------|----------------------------|------------------------------------|------------------------|---------------------------------------------|--|
|                        | drop files into the des                                                                                                    | signated area or clic      | k within the box to ope            | en the file exp        | olorer.                                     |  |
|                        |                                                                                                    | File Name                  | apploaded On                       | File Size              |                                             |  |
|                        |                                                                                                    | Location.jpg               | 04/02/2024 01:38 PM                | 2057.88 KB             |                                             |  |
|                        | Once all documents a button.                                                                                                    | re uploaded and dis        | play a green file name             | with the com           | nment "upload complete," click the "Submit" |  |
|                        | Back Submit                                                                                                    |                            |                                    |                        |                                             |  |
| 9. Application and net | ation The green dots at the top of the page show the system is working.                                                                                                    |                            |                                    |                        |                                             |  |
| metering<br>agreements | The system processes the documents into signable PDFs for the installer and customer to complete.                                                                                                    |                            |                                    |                        |                                             |  |
|                        |                                                                                                    | Net Meter Agreemer         | at Standard                        |                        | Upload Completed                            |  |
|                        |                                                                                                    | File Name<br>Net Meter Agr | Uploaded On<br>04/02/2024 01:43 PM | File Size<br>175.27 KB | <b>0</b> ±                                  |  |
|                        |                                                                                                    | Interconnection App        | lication                           |                        | Upload Completed                            |  |
|                        |                                                                                                    | File Name<br>Interconnecti | Uploaded On<br>04/02/2024 01:43 PM | File Size<br>114.22 KB | <b>⊘</b> ⊻                                  |  |
|                        |                                                                                                    | ·                          |                                    |                        | Back Submit                                 |  |

|                | After the documents have generated at the bottom of the document page, select "Send Agreement for e-Signature" to proceed. |
|----------------|----------------------------------------------------------------------------------------------------|
|                | Select Workflow State                                                                                                    |
|                | Re-Generate IA                                                                                                    |
|                | Send Agreement for e-Signature                                                                                             |
| 10. E-sign the | Sign the system generated net metering agreement and interconnection application to start the review process. This step    |
| system         | will apply the application fee on the customer account.                                                                    |
| generated      |                                                                                                    |
| documents      |                                                                                                    |

Notifications sent via email:

- eSignature: The installer and customer will receive emails requesting eSignature after successfully completing the application packet. Once the documents are signed, a thank you email will be sent, followed by the executed documents once both parties have completed the signatures.
- **Status updates:** Installers will receive status updates for each step of the review process, including: in review, rejection, approval, permit number required, permit number added successfully, and permission to operate (PTO).
- **Reminder notifications:** Installers will receive reminder emails for: unsubmitted application, permit number missing, permit added without PPRBD ES, complete notification, and pending signature.